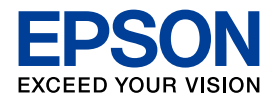

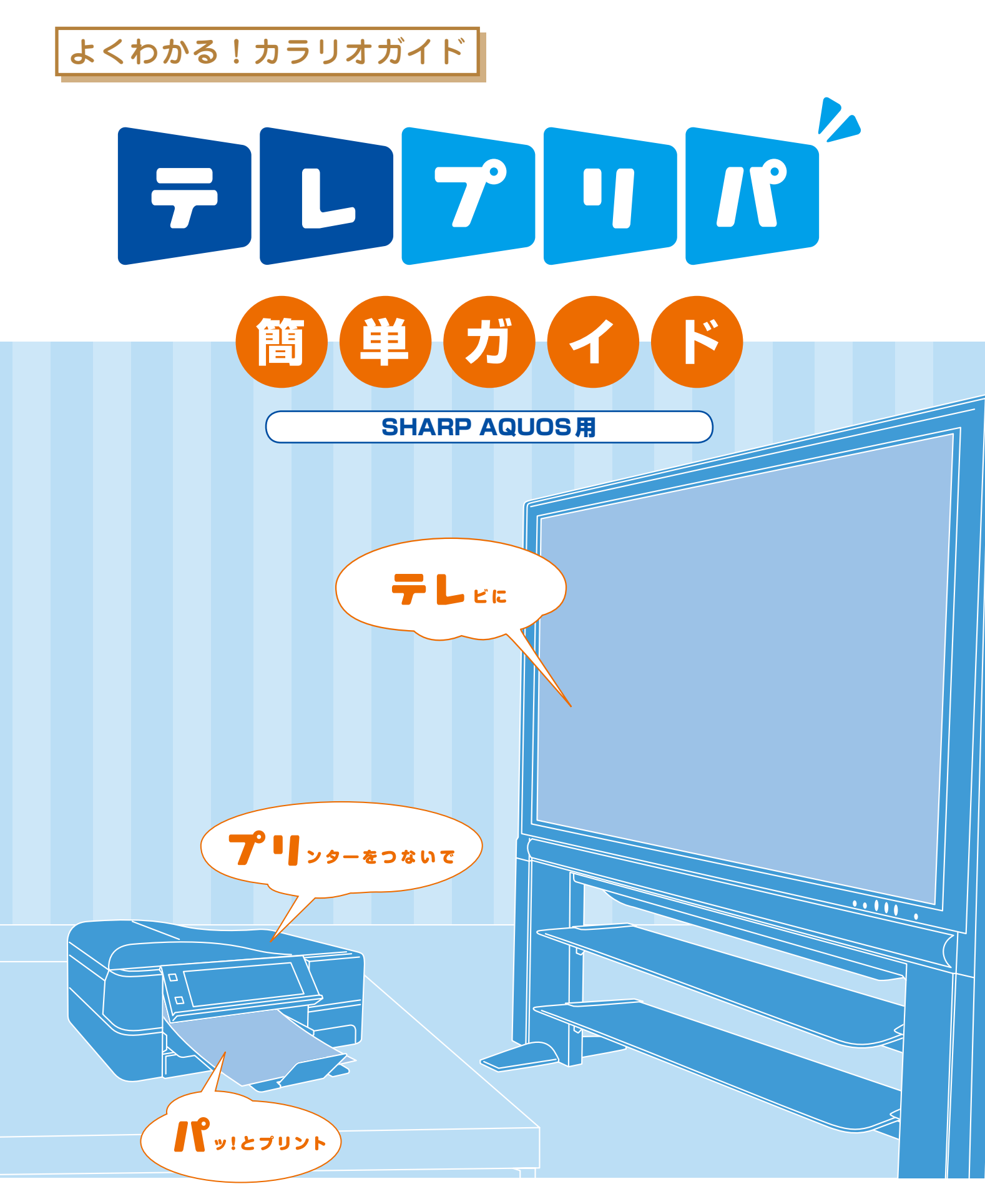

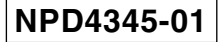

### Contents 目次

| テレプリパとは?                                    | 3 |
|---------------------------------------------|---|
| ラリプリパ <sup>が</sup> の準備                      | 4 |
| コ刷しよう ケータイ・デジカメ写真を <mark>ラ レ プ リ パ</mark> ・ | 6 |
| テレプリパ できる用紙は?                               | 8 |
| <b>甘録</b>                                   | 9 |

### 対応プリンター

EP-904F/EP-904A/EP-903F/EP-903A

### 対応デジタルテレビ

以下は2011年8月現在の情報です。 詳細は、エプソンのホームページでご確認ください。 <http://www.epson.jp/support/>

#### 商品名

 AQUOS
 LVシリーズ

 AQUOS
 LXシリーズ

 AQUOS
 Dシリーズ

 AQUOS
 DXシリーズ

 AQUOS
 Gシリーズ

 AQUOS
 Rシリーズ

# テレプリパとは?

#### デジタルテレビとプリンターを接続して、テレビのリモコン操作でパッとプリントする機能です。

## 😰 テレビで楽しむ「ケータイ・デジカメ写真」

携帯電話やデジカメで撮った写真をテレビの大画面に映して、みんなでワイワイ写真観賞が楽しめます。また、写真を一覧表示にして、プリントする写真を選択することができます。

※ お使いの携帯電話やデジカメがIrSS™通信機能に対応している必要があります。詳細は、デジタルテレビに添付のマニュアルをご 覧ください。

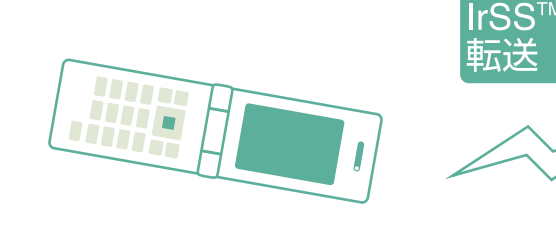

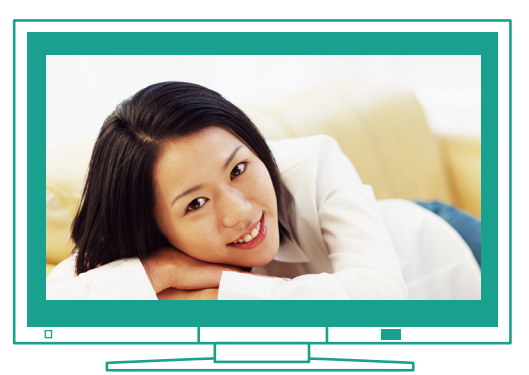

写真をスライドショーなどにして、 大画面で楽しむことができます。

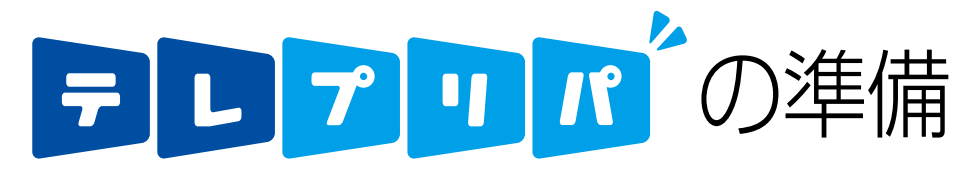

#### デジタルテレビとプリンターをホームネットワーク環境に接続します。

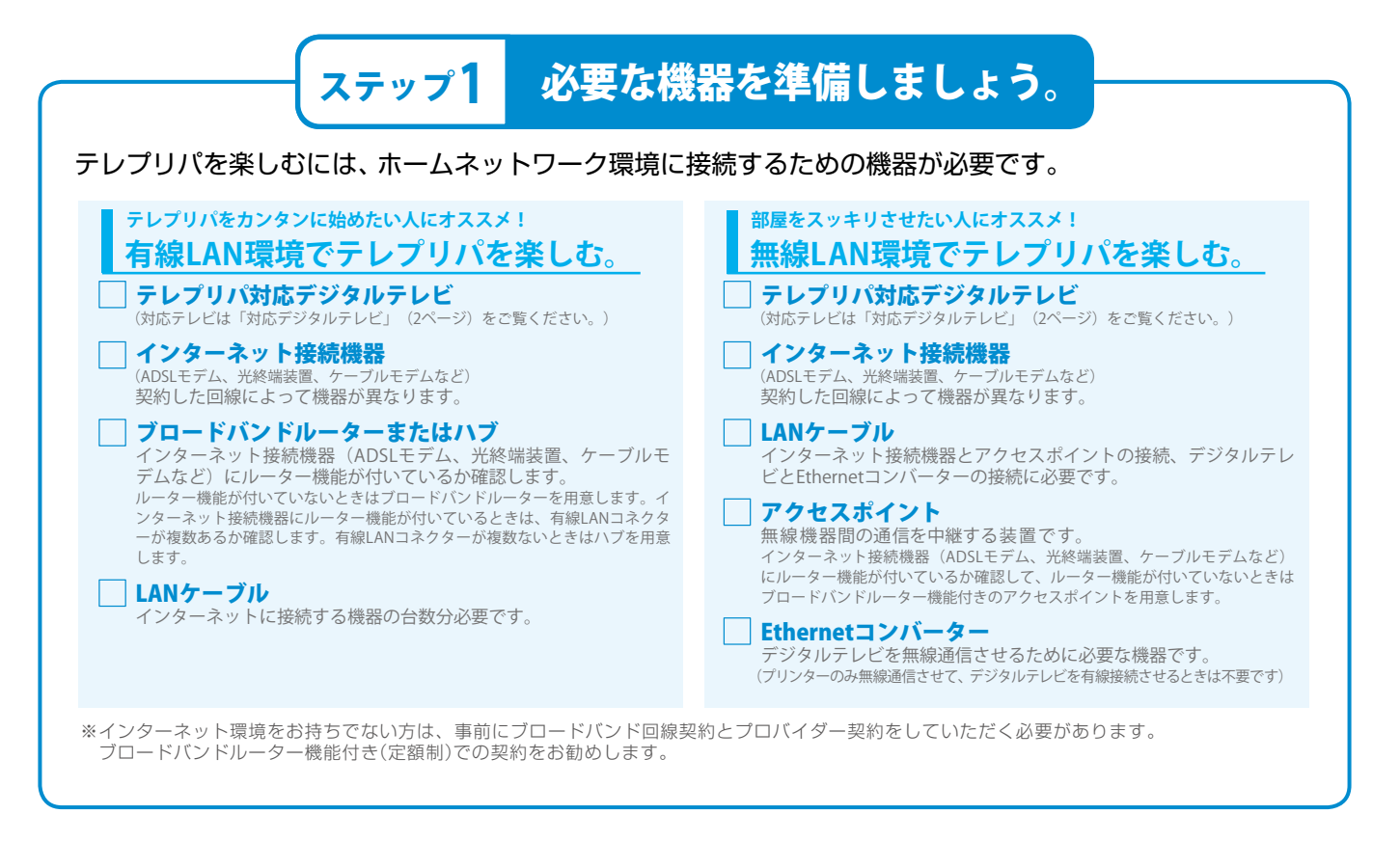

## <mark>- ステップ2</mark> デジタルテレビとプリンターを接続しましょう。

必要な機器・環境が整ったら、デジタルテレビとプリンターを接続します。

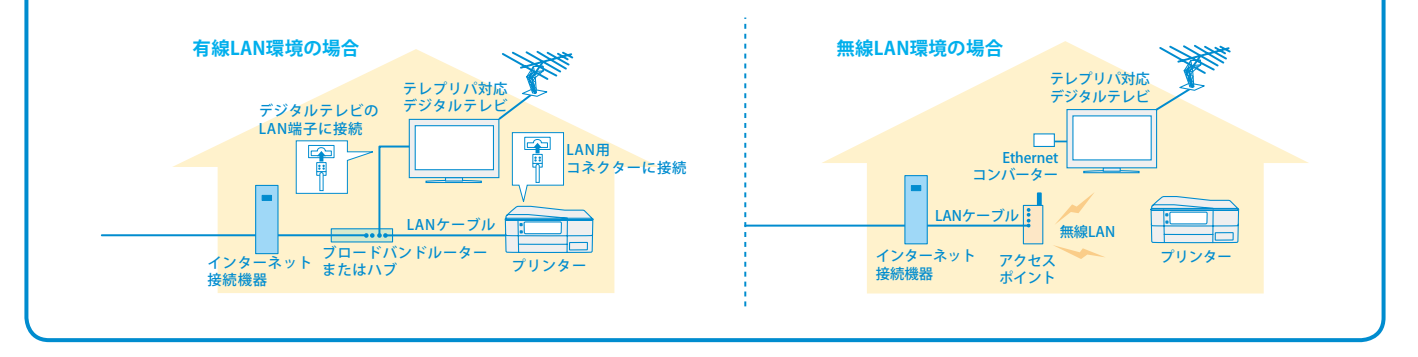

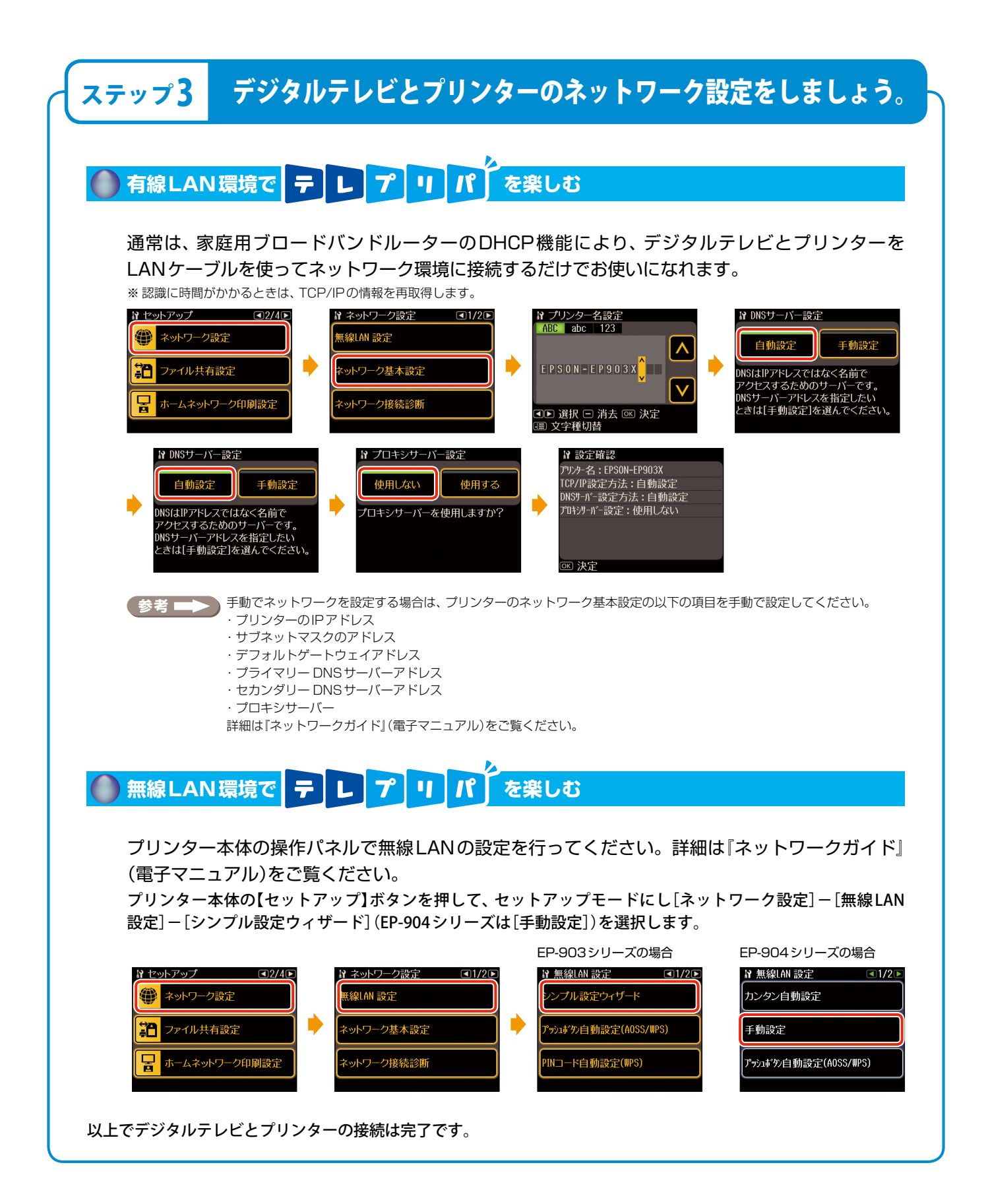

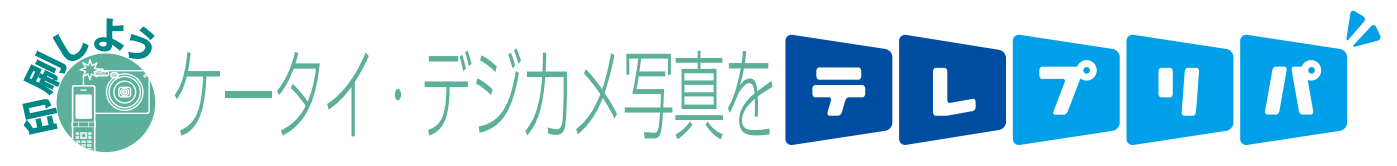

携帯電話やデジカメで撮影した写真をデジタルテレビに赤外線(IrSS™通信機能)で送信して、テレビ 画面で確認しながら印刷できます(お使いの携帯電話やデジカメがIrSS™通信機能に対応している必 要があります。対応機器の詳細は、デジタルテレビに添付のマニュアルをご覧ください)。

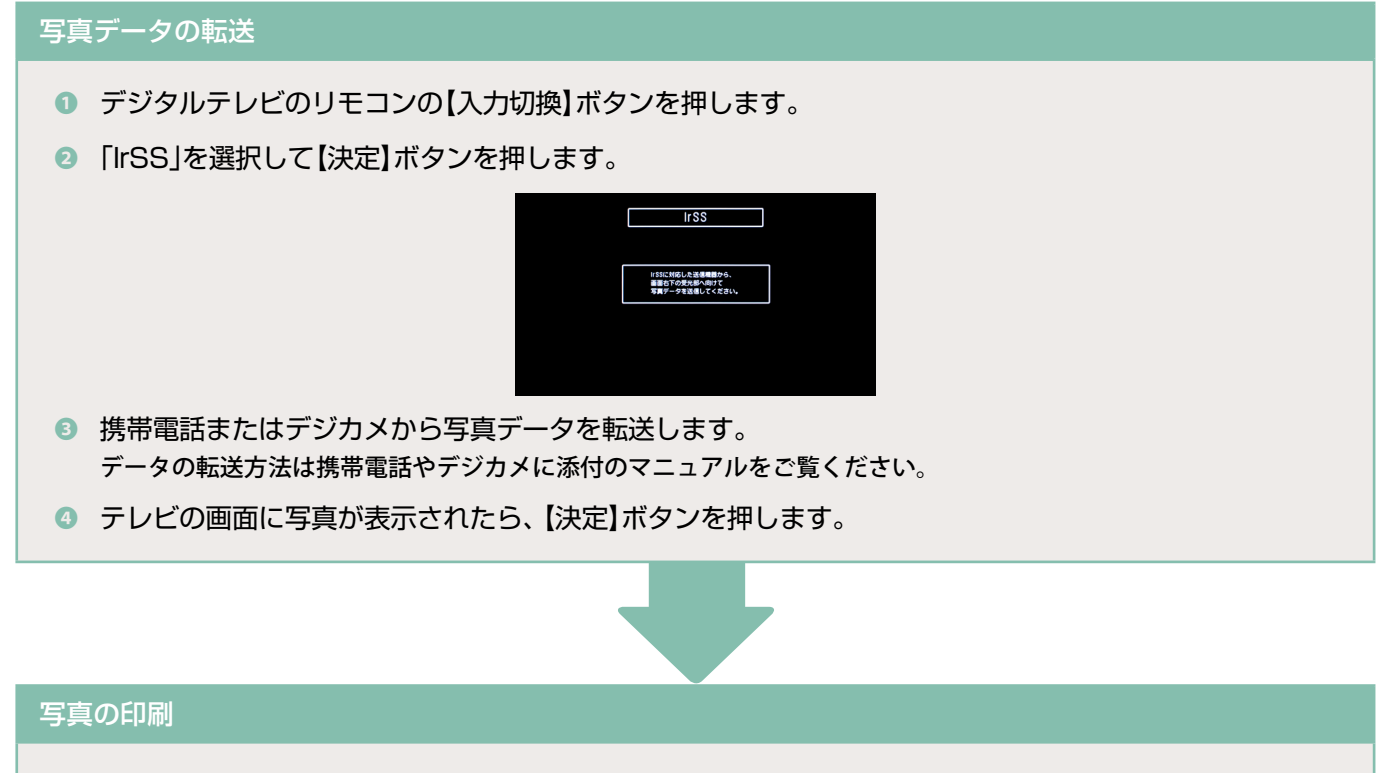

印刷設定画面でプリンターを選択します。
 印刷設定画面の[プリンタ選択]が選択されていることを確認して【決定】ボタンを押します。

|        |       | 印刷   | 設定     |    |      |
|--------|-------|------|--------|----|------|
| プリン    | タ選択   | EPS0 | NXXXXX |    |      |
| 用紙サ    | ィズ    |      | [      |    | L判]  |
| 用紙タ    | イプ    |      | [      | フォ | ト用紙] |
| ふちな    | し印刷   |      | [      | 乄  | ちなし] |
|        | 印刷実   | 行    | キャン    | セル |      |
| 🔷 で項目を | 趙択 決定 | で実行終 | 7 で終了  |    |      |

 接続されているプリンターが1台のみのときは、プリンター名(EPSONXXXXX、XXXXXXはプリンターのMacアドレス下6桁) が表示されていることを確認して手順 ③ へ進みます。

• 下記の画面が表示されたときは、[する]を選択して【決定】ボタンを押してください。

参考 🖚

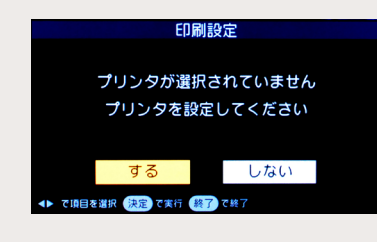

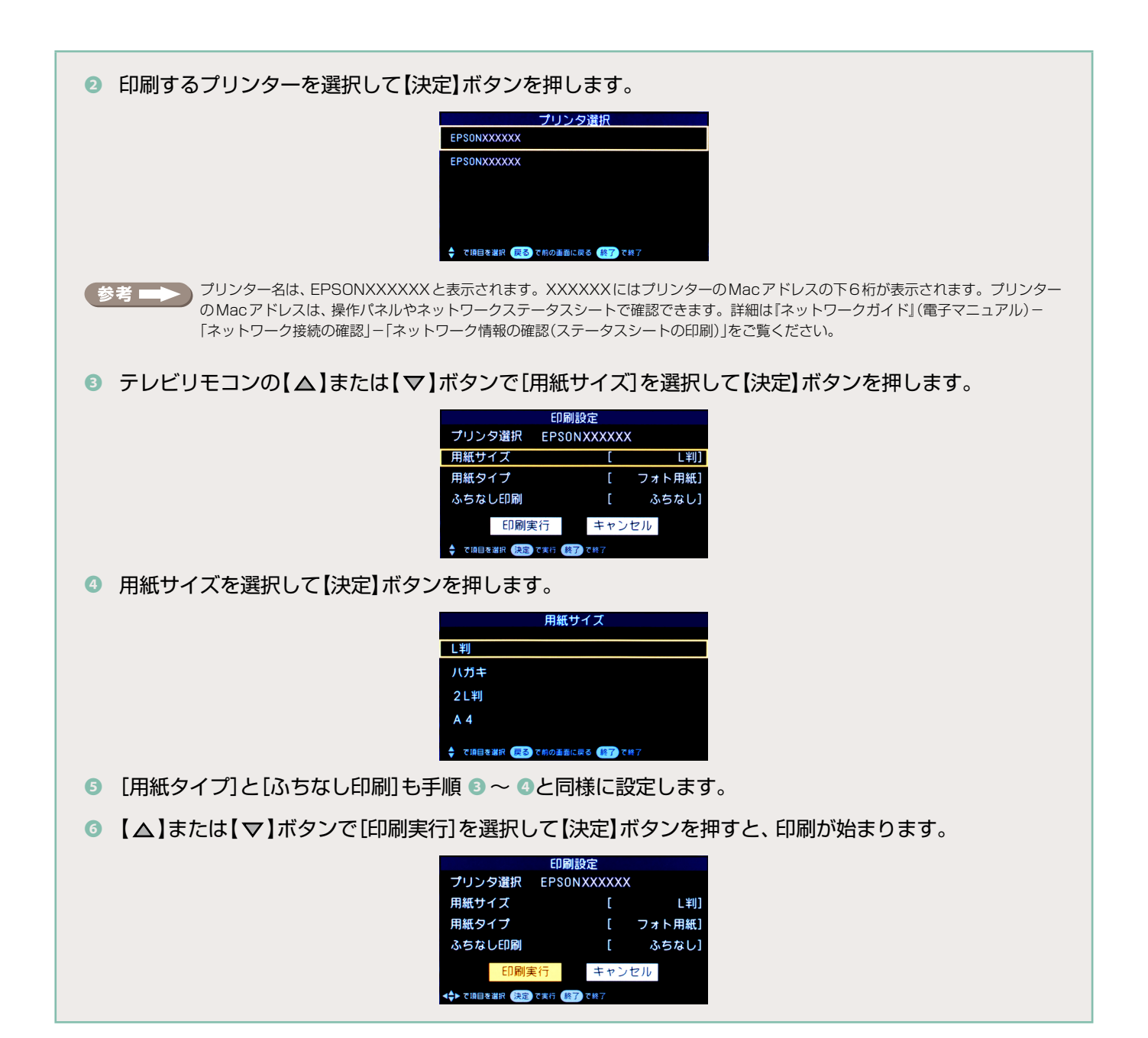

# テレプリパできる用紙は

#### デジタルテレビで選択する用紙の種類と使用可能な印刷用紙の組み合わせは以下の通りです。

使用可能な用紙の仕様については、プリンターに添付のマニュアルをご覧ください。

| デジタルテレビから | ら選択する用紙種類              | プリンターにセットオス田紙(使田可能な田紙)             |
|-----------|------------------------|------------------------------------|
| 用紙タイプ     | 用紙サイズ                  | ノリンターにビッドする用紙(使用可能な用紙)             |
| フォト用紙     | L判<br>2L判<br>A4        | 写真用紙<光沢><br>写真用紙エントリー<光沢>          |
|           | L判<br>ハガキ<br>2L判<br>A4 | 写真用紙<絹目調>                          |
| コート紙 *1   | A4                     | フォトマット紙                            |
|           | ハガキ                    | 郵便八ガキ(インクジェット紙) *2                 |
| 普通紙 * 1   | A4                     | 両面上質普通紙<再生紙><br>市販の事務用普通紙/コピー用紙 *3 |
|           | ハガキ                    | 郵便八ガキ **2                          |

※1:[ふちあり]選択時に設定できます。

※2:郵便事業株式会社製

※3:坪量64~90g/m<sup>2</sup>、厚さ0.08~0.11mmの範囲のものをご使用ください。再生紙は、紙質によってにじむことがあります。

オレンター設定画面で表示される用紙が印刷可能な用紙になります。

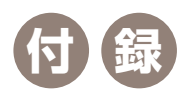

#### ファームウェアをアップデートする

ファームウェアとは、プリンターやプリントアダプターを制御するために、本体内部に組み込まれたソフトウェアのことです。プリン ター設定画面からダウンロードすることにより、最新のファームウェアにアップデートすることができます。最新ファームウェアでの ご利用をお勧めいたします。

※ファームウェアをアップデートするには、インターネット環境に接続されている必要があります。

ファームウェアのアップデートを行うには、デジタルテレビの画面上にプリンター設定画面を表示します。

- デジタルテレビのリモコンの【AQUOS.jp】ボタンを押します。
- ② 表示されたメニューで[インターネット]を選択すると、ブラウザが起動して以下のAQUOS.jp画面が表 示されます。

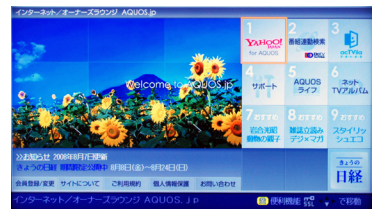

参考 AQUOS.jp画面が表示されないときは、デジタルテレビに添付のマニュアルをご覧ください。

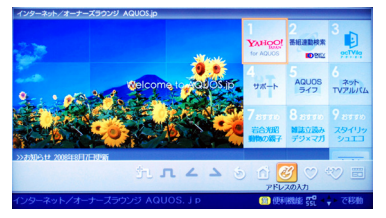

⑤ [アドレスの入力]画面のアドレス入力欄が選択されていることを確認して【決定】ボタンを押します。

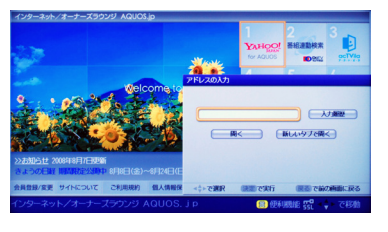

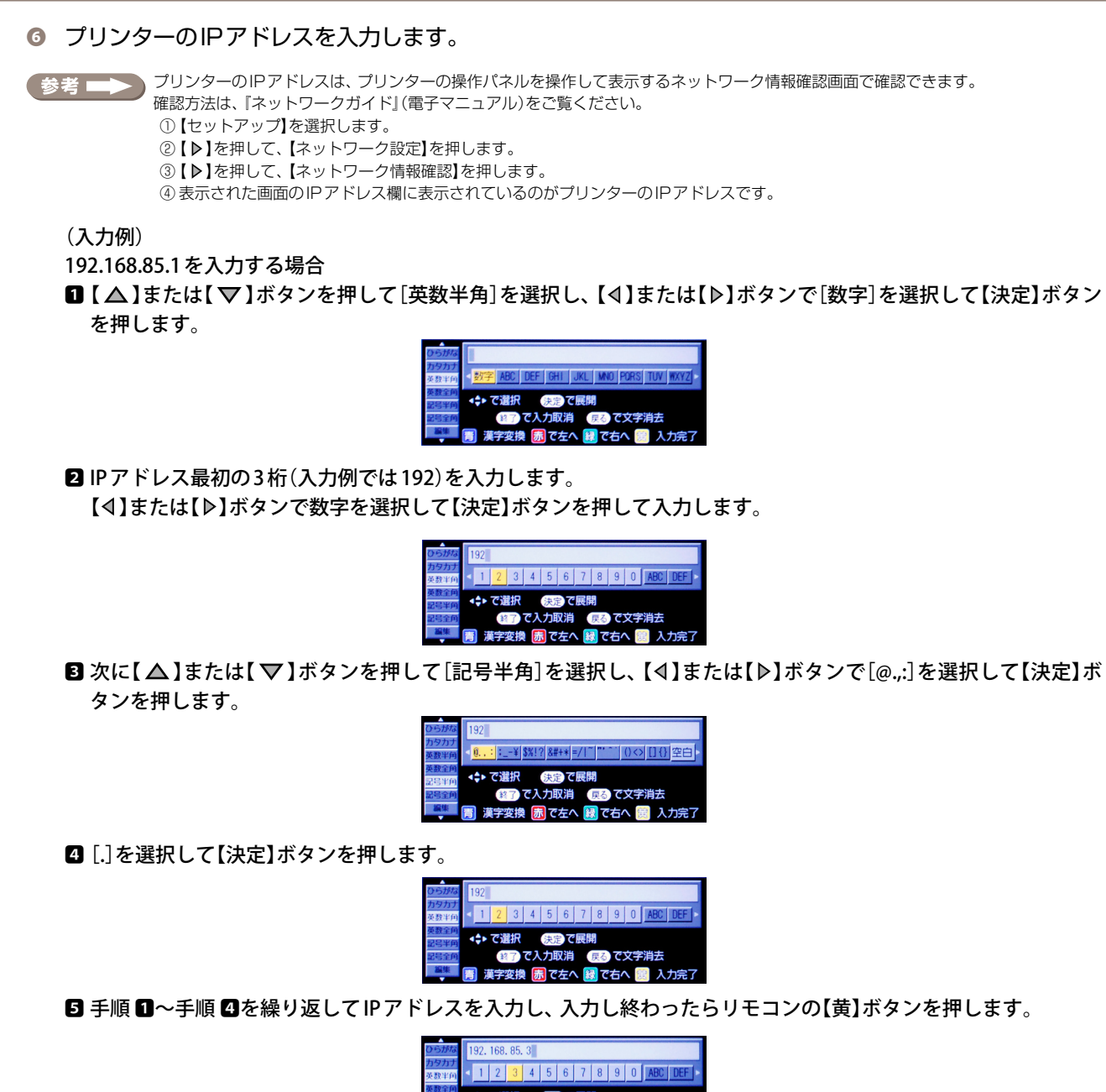

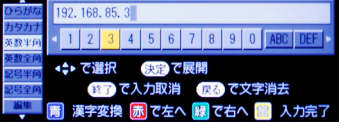

⑦ [アドレスの入力]画面にIPアドレスが入力されたことを確認して、【▲】または【▼】ボタンを押して[開く]を選択して【決定】ボタンを押します。

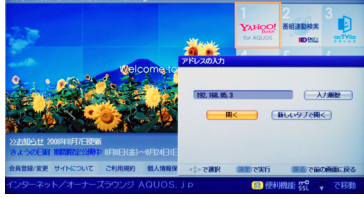

プリンター設定画面が表示されます。

[ファームウェアアップデート]を選択します。
 画面の指示に従ってアップデートを行います。

< EP-904 シリーズの場合>

メインメニュー画面で[ファームウェアアップデート]を選択してください。

| EP-904F                                                                                                    | メインメニュー                                                                                                    | EPSON                               |                                                                                                    |                                                                                                    |                                                                              |  |
|----------------------------------------------------------------------------------------------------|----------------------------------------------------------------------------------------------------|-------------------------------------|----------------------------------------------------------------------------------------------------|----------------------------------------------------------------------------------------------------|------------------------------------------------------------------------------|--|
| 🍠 ネットワーク情報                                                                                                    |                                                                                                    |                                     |                                                                                                    |                                                                                                    |                                                                              |  |
| ゾームウェア<br>アップデート                                                                                                    | インターネットに接続し、プリンターのファームウェアを<br>最新バージョンにアップデートします。<br>現在のバージョン、JB2385 21 21                                                                                            |                                     |                                                                                                    |                                                                                                    |                                                                              |  |
| C Y LC BK M LM                                                                                                    | 14 使用できます。<br>最新の状態へ変新 Bonpur留定                                                                                                    |                                     |                                                                                                    |                                                                                                    |                                                                              |  |
| ●[メインメニュ                                                                                                    | —]画面                                                                                                    |                                     |                                                                                                    |                                                                                                    |                                                                              |  |
|                                                                                                    |                                                                                                    |                                     |                                                                                                    |                                                                                                    |                                                                              |  |
| < EP-903 シ<br>[メンテナン]<br>EP-903F                                                                                     | リーズの場合><br>ス]を選択し、[ファ-<br>メインパニー                                                                                                    | ームウェアフ<br>EPSON                     | アップデート] マ<br>                                                                                                    | を選択します。                                                                                                    | EPSON                                                                        |  |
| < EP-903 シ<br>[メンテナン]<br>EP-903F<br>回感定<br>日 同意定                                                                     | リーズの場合><br>ス]を選択し、[ファー<br>メインメニュー<br>* - 23-17-74805-5448023546.17                                                                                                   | -ムウェアス<br>EPSON                     | アップデート] マ<br>EP-903F<br>(〒 メンテナンス<br>る) <sup>バルチェック</sup>                                                                                                    | を選択します。<br><sup>バルチェッカ 19ーンを印刷してズルの目詰ま</sup><br><sup>波見チェッカ 19ーンを印刷してズルの目詰ま</sup>                                                         | EPSON                                                                        |  |
| < EP-903 シ<br>[メンテナン]<br>EP-903F<br>副意定<br>の回意定<br>シテナシス                                                             | リーズの場合> ス]を選択し、[ファー<br>メインチニュー ホームネットワーク機器からの印刷型でもPixます、 メズルの目詰まりチェックやクリーニングなどのメンテキンスを ホットワープ制度に調整します。                                                               | ームウェアス<br>EPSON<br>Ruty.            | アップデート]オ<br>EP-903F<br>(デーメッテナンス<br>(スパッチェック)<br>(スパッチェック)                                                                                                    | を選択します。<br>パルチェックパターンを印刷してバルの目詰ま<br>確認します。                                                                                                | EPSON<br>WE                                                                  |  |
| < EP-903 シ<br>[メンテナン]<br>EP-903F<br>副 ポームネットワーク<br>印刷意定<br>ポークスネットワーク<br>第<br>ネットワーク情報                               | リーズの場合><br>ス]を選択し、[ファー<br>メインメニュー<br>ホームネットワーク通知からの印象型で行います、<br>パルの目は基リチェックペクリーニングは20メンテナンスを<br>キットワープ特殊言語のます。<br>目的ないが影响にない。適応意味 Halley。電気が影响用でして                   | -ムウェアス<br>EPSON<br><sup>得います。</sup> | アップデート] マ<br>EP-903F<br>デ・ルテナシス<br>ベルチェック<br>ベートウリーニング<br>デッフアート                                                                                                    | を選択します。<br>バルチェックパターンを印刷・アノズルの目詰ま<br>確認。ます、<br>印刷がかすれたり汚れたり、よたときに行ってべた<br>インターネットに削損、プリンターのファームク3<br>戦策のバーングマンプサールます。<br>戦策のパーンプマンプマールます。 | EPSON<br>(UE<br>4.1.                                                         |  |
| < EP-903 シ<br>[メンテナン]<br>EP-903F<br>副の設定<br>ネットワーク情報<br>、 Y IC RX M LM [1]                                           | リーズの場合><br>ス]を選択し、[ファー<br>メインデュー<br>ホームネットワーク電話からの印刷型でき行います。<br>メズルの目詰りチェックやクリーニングなどのメンテナンスを<br>またりの一が時候を建築ってい<br>代表でいた影响よい、感覚点を知られる。<br>使用できます。                     | ームウェアフ<br>EPSON<br>frutま,<br>nu     | アップデート]オ<br>EP-903F<br>(日本)<br>(ローンタ<br>(ローンタ<br>(ローンタ<br>(ローンタ<br>(ローンタ<br>(ローンタ)<br>(日本)<br>(ローンタ)<br>(日本)<br>(日本)<br>(日本)<br>(日本)<br>(日本)<br>(日本)<br>(日本)<br>(日本 | を選択します。<br>パルチャック(ターンを印象してバルの目詰ま<br>確認ます。<br>印刷かりれたい時れたいたときに行ってれる<br>ペッターネットに接近。プルクーのファームウォ<br>素部・レックニマックテールは、<br>現在のバーブタンパロNINK8 22 23   | EPSON<br>EVE<br>8.5,<br>778<br>XC/CR5                                        |  |
| < EP-903 シ I<br>[メンテナン、<br>EP-903F<br>副 キームネットワーク<br>第一 ペテナンス<br>ア・トワーク情報<br>・ ・ I C I I I I I I I I I I I I I I I I | リーズの場合><br>ス]を選択し、[ファー<br>メインメニュー<br>ホームネットワーク増起からの行時的空で行います。<br>スパルの目詰まりチェックやクリーニングなどのメンテオンスを<br>キットワーク増好に確認します。<br>現在つけ時のは認知ます。<br>現在のは時のまた。<br>重要的のは知って用<br>ー] 画面 | ームウェアス<br>EPSON<br>Rutata<br>Ru     | アップデート]オ<br>EP-903F<br>(ア・メンテナンス<br>マスルチェック<br>マンパーンク<br>(アーメウェア<br>)<br>(アーメウェア<br>)<br>)<br>)<br>)<br>(メンテナンス                                                     | を選択します。<br>パルチェックパラーンを印刷してパルの目詰ま<br>確認します。<br>印刷がわってれたいがれたいたときに行ってれる<br>ペッチーストリに開催、クリンターのファームウォ<br>着新してシュン(CH106 22 23)<br>85<br>1<br>画面  | EPSON<br>NUE<br>R01.<br>R01.<br>R01.<br>R01.<br>R01.<br>R01.<br>R01.<br>R01. |  |

#### ご注意

- •本書の内容の一部または全部を無断転載することを禁止します。
- 本書の内容は将来予告なしに変更することがあります。
- 本書の内容にご不明な点や誤り、記載漏れなど、お気付きの点がありましたら弊社までご連絡ください。
- 運用した結果の影響については前項に関わらず責任を負いかねますのでご了承ください。
- ・本製品が、本書の記載に従わず取り扱われたり、不適当に使用されたり、弊社および弊社指定以外の、第三者によって修理や変更されたことなどに起因して生じた障害等の責任は負いかねますのでご了承ください。

#### 商標

- ・ IrSS™はInfrared Data Association®の商標です。
- その他の製品名は各社の商標または登録商標です。

本書に掲載している画面について 本書に掲載しているデジタルテレビの画面は、LC-37GX5のものを使用しています。